## Objective

The objective of this lab is to become familiar with Cisco switches as well as the Spanning Tree Protocol.

### Scenario

This lab was done using the basic router pod on NETLAB. NETLAB lets you remotely access a pod of Cisco switches. The two Cisco switches were configured as shown below.

## Topology

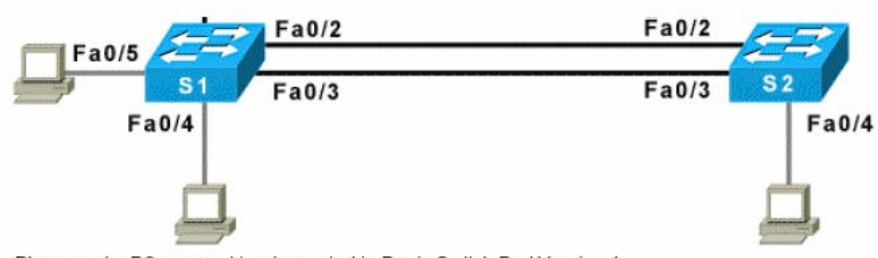

Please note: PCs are not implemented in Basic Switch Pod Version 1.

# **Final Running Configurations**

| Switch-1                                                             | Switch-2                                                             |
|----------------------------------------------------------------------|----------------------------------------------------------------------|
| Switch-1#show run                                                    | Switch-2#show run                                                    |
| Building configuration                                               | Building configuration                                               |
| Current configuration : 1587<br>bytes<br>!                           | Current configuration : 1331<br>bytes<br>!                           |
| version 12.1                                                         | version 12.1                                                         |
| no service pad                                                       | no service pad                                                       |
| service timestamps debug<br>uptime                                   | service timestamps debug<br>uptime                                   |
| service timestamps log uptime<br>no service password-encryption<br>! | service timestamps log uptime<br>no service password-encryption<br>! |
| hostname Switch-1                                                    | hostname Switch-2                                                    |
| !<br>                                                                | !                                                                    |
| enable secret 5<br>\$1\$L605\$lSxeclE/S2rF0DgEPn9jW.<br>!            | enable secret 5<br>\$1\$gNjy\$cTGTCydIDboyqGquCqHlQ/<br>!            |
| ip subnet-zero                                                       | ip subnet-zero                                                       |
| _<br>!                                                               | !                                                                    |
| !                                                                    | !                                                                    |
| spanning-tree mode pvst                                              | !                                                                    |

| no spanning-tree optimize bpdu   | spanning-tree mode pvst            |  |
|----------------------------------|------------------------------------|--|
| transmission                     | no spanning-tree optimize bpdu     |  |
| spanning-tree extend system-id   | transmission                       |  |
| 1                                | spanning-tree wian 1 priority      |  |
| interface FastEthernet0/1        | 24576                              |  |
| no ip address                    | 1                                  |  |
| !                                | 1                                  |  |
| interface FastEthernet0/2        | 1                                  |  |
| no ip address                    | 1                                  |  |
| !                                | interface FastEthernet0/1          |  |
| interface FastEthernet0/3        | !                                  |  |
| no ip address                    | interface FastEthernet0/2          |  |
|                                  |                                    |  |
| interface FastEthernetU/4        | interface FastEthernet0/3          |  |
|                                  | :<br>interface EastEthernet()/4    |  |
| interface FastEthernet0/5        |                                    |  |
| no ip address                    | interface FastEthernet0/5          |  |
| !                                | !                                  |  |
| interface FastEthernet0/6        | interface FastEthernet0/6          |  |
| no ip address                    | 1                                  |  |
| !                                | interface FastEthernet0/7          |  |
| interface FastEthernet0/7        | !                                  |  |
| no ip address                    | interface FastEthernet0/8          |  |
|                                  | !<br>!                             |  |
| interface FastEthernetU/8        | Interface FastEthernet0/9          |  |
|                                  | :<br>interface EastEthernet(/10    |  |
| interface FastEthernet0/9        | !                                  |  |
| no ip address                    | interface FastEthernet0/11         |  |
| -                                | !                                  |  |
| interface FastEthernet0/10       | interface FastEthernet0/12         |  |
| no ip address                    | !                                  |  |
| !                                | interface FastEthernet0/13         |  |
| interface FastEthernet0/11       | !<br>                              |  |
| no 1p address                    | interface FastEthernet0/14         |  |
| :<br>interface FastEthernet()/12 | :<br>interface EastEthernet()/15   |  |
| no ip address                    | !                                  |  |
|                                  | interface FastEthernet0/16         |  |
| interface FastEthernet0/13       | !                                  |  |
| no ip address                    | interface FastEthernet0/17         |  |
| !                                | 1                                  |  |
| interface FastEthernet0/14       | interface FastEthernet0/18         |  |
| no ip address                    | !<br>                              |  |
| !                                | interface FastEthernet0/19         |  |
| no in address                    | :<br>interface EastEthernet(/20    |  |
| !                                | !                                  |  |
| interface FastEthernet0/16       | interface FastEthernet0/21         |  |
| no ip address                    | !                                  |  |
| !                                | interface FastEthernet0/22         |  |
| interface FastEthernet0/17       | !                                  |  |
| no ip address                    | interface FastEthernet0/23         |  |
|                                  |                                    |  |
| interface FastEthernetU/18       | interface FastEthernet0/24         |  |
| no ip address                    | :<br>interface GigabitEthernet()/1 |  |
| :<br>interface FastEthernet()/19 | !                                  |  |
| no ip address                    | interface GigabitEthernet0/2       |  |
| -                                | !                                  |  |
| interface FastEthernet0/20       | interface Vlan1                    |  |
| no ip address                    | ip address 192.168.1.2             |  |
|                                  | 255.255.255.0                      |  |
| interface FastEthernet0/21       | no ip route-cache                  |  |
| no ip address                    | in http://www.                     |  |
| :<br>interface FastFthernet0/22  | Th urch server                     |  |
| no ip address                    | line con 0                         |  |
|                                  | exec-timeout 0 0                   |  |

| interface FastEthernet0/23 | logging synchronous |
|----------------------------|---------------------|
| no ip address              | line vty 0 4        |
| -                          | password cisco      |
| interface FastEthernet0/24 | login               |
| no ip address              | line vtv 5 15       |
| !                          | password cisco      |
| interface Vlan1            | login               |
| ip address 192.168.1.1     | 1                   |
| 255.255.255.0              | 1                   |
| no ip route-cache          | end                 |
| !                          |                     |
| ip http server             | Switch-2#           |
| !                          |                     |
| !                          |                     |
| line con O                 |                     |
| exec-timeout 0 0           |                     |
| logging synchronous        |                     |
| line vty 0 4               |                     |
| password cisco             |                     |
| login                      |                     |
| line vty 5 15              |                     |
| password cisco             |                     |
| login                      |                     |
| -                          |                     |
| end                        |                     |
|                            |                     |
| Switch-1#                  |                     |

## **Final Spanning Tree Tables**

| Switch-1 | Switch-1#show spanning-tree        |                                                                                                    |  |
|----------|------------------------------------|----------------------------------------------------------------------------------------------------|--|
|          | VLAN0001<br>Spanning tr<br>Root ID | ree enabled protocol ieee<br>Priority 24577<br>Address 0013.6012.42c0<br>Cost 19<br>Port 2 (FastEthernet0/2)<br>Hello Time 2 sec Max Age 20 sec Forward Delay 15 sec |  |
|          | Bridge ID                          | Priority 32769 (priority 32768 sys-id-ext 1)<br>Address 0011.5cd1.bc00<br>Hello Time 2 sec Max Age 20 sec Forward Delay 15 sec<br>Aging Time 15                      |  |
|          | Interface                          | Role Sts Cost Prio.Nbr Type                                                                                                    |  |
|          | Fa0/2<br>Fa0/3<br>Fa0/4            | Root FWD 19       128.2       P2p         Altn BLK 19       128.3       P2p         Desg FWD 100       128.4       Shr                                               |  |
|          | Switch-1#                          |                                                                                                    |  |
| Switch-2 | Switch-2#show                      | w spanning-tree                                                                                                    |  |
|          | VLAN0001<br>Spanning tr<br>Root ID | ree enabled protocol ieee<br>Priority 24577<br>Address 0013.6012.42c0<br>This bridge is the root<br>Hello Time 2 sec Max Age 20 sec Forward Delay 15 sec             |  |
|          | Bridge ID                          | Priority 24577 (priority 24576 sys-id-ext 1)<br>Address 0013.6012.42c0<br>Hello Time 2 sec Max Age 20 sec Forward Delay 15 sec<br>Aging Time 15                      |  |
|          | Interface                          | Role Sts Cost Prio.Nbr Type                                                                                                    |  |
|          | Fa0/2<br>Fa0/3<br>Fa0/5            | Desg FWD 19       128.2       P2p         Desg LIS 19       128.3       P2p         Desg FWD 100       128.5       Shr                                               |  |
|          | Switch-2#                          |                                                                                                    |  |

### **Summary**

The first thing you discover is that the Cisco switches run IOS. All the normal commands we have been learning also work the same on switches with little if any changes. Basic configuration includes hostnames, passwords, telnet access, etc. For the spanning tree protocol (and not for the basic operation of the switch) you can configure an IP address for management purposes. This allows one switch to ping another.

The show command also works in a similar fashion to routers and can be used to display flash, version, interface, and CDP information. CDP works whether a port is forwarding or not. The normal CDP commands will show what is connected to the interfaces. It also can be used to display switch specific information like the MAC-port table.

While we can't see the port lights on NETLAB it is now clear why they start off as amber and then change to green. This is because the switch is running the spanning tree protocol to insure there are no loops enabled that will crash the network (broadcast storms and duplicate packets that overwhelm the network).

The spanning tree information shows all the information about root switch, bridge IDs, which ports are forwarding and which are blocked etc. In this lab a loop was created. We rig Switch-2 to be the Root switch and then you can see the interface on Switch-1 is a non-designated port and is blocked to prevent a loop.

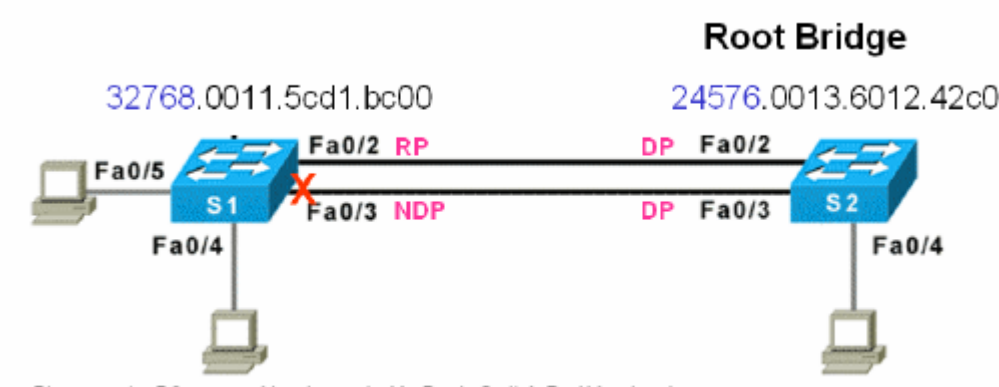

Please note: PCs are not implemented in Basic Switch Pod Version 1.

Switch-2 has a higher MAC (0013.6012.42c0) but since it has a lower priority (24576) it is the Root switch. All Switch-2 ports are DP (designated ports) and in the forwarding state. Swithc-2 has a lower MAC address (0011.5cd1.bc00) but a higher priority (32768) so it is not the root switch. Its port Fa 0/3 is a NDP (non-designated port) so it is blocked and nor forwarding any packets (which prevents a loop).

### Commands

!

```
! Basic switch configuration
Switch>enable
Switch#conf t
Enter configuration commands, one per line. End with CNTL/Z.
Switch(config) #hostname Switch-2
Switch-2(config)#line con 0
Switch-2(config-line)#logging synchronous
Switch-2(config-line)#exec-timeout 0 0
Switch-2(config-line)#exit
Switch-2(config)#interface vlan 1
Switch-2(config-if)#ip address 192.168.1.2 255.255.255.0
Switch-2(config-if) #no shutdown
Switch-2(config-if)#exit
Switch-2(config)#enable secret class
Switch-2(config)#line vty 0 15
Switch-2(config-line) #password cisco
Switch-2(config-line)#login
! Testing
```

Switch-2#ping 192.168.1.1 Type escape sequence to abort. Sending 5, 100-byte ICMP Echos to 192.168.1.1, timeout is 2 seconds: 11111 Success rate is 100 percent (5/5), round-trip min/avg/max = 1/3/4 ms Switch-2# ! Show int commands 1 Switch-1#show flash Directory of flash:/ 2 -rwx 2980731 Mar 01 1993 00:03:31 c2950-i6q4l2-mz.121-19.EAlc.bin 3 -rwx 286 Jan 01 1970 00:00:21 env\_vars 4 -rwx 1495 Mar 01 1993 00:06:12 config.text 5 -rwx 5 Mar 01 1993 00:06:12 private-config.text 7 -rwx 110 Mar 01 1993 00:01:58 info 8 drwx 2432 Mar 01 1993 00:04:58 html 85 -rwx 110 Mar 01 1993 00:05:01 info.ver 7741440 bytes total (1758720 bytes free) Switch-1#show int fa 0/1 FastEthernet0/1 is down, line protocol is down (notconnect) Hardware is Fast Ethernet, address is 0011.5cd1.bc01 (bia 0011.5cd1.bc01) MTU 1500 bytes, BW 100000 Kbit, DLY 1000 usec, reliability 255/255, txload 1/255, rxload 1/255 Encapsulation ARPA, loopback not set Keepalive set (10 sec) Auto-duplex, Auto-speed input flow-control is off, output flow-control is off ARP type: ARPA, ARP Timeout 04:00:00 Last input never, output 00:22:17, output hang never Last clearing of "show interface" counters never Input queue: 0/75/0/0 (size/max/drops/flushes); Total output drops: 0 Queueing strategy: fifo Output queue: 0/40 (size/max) 5 minute input rate 0 bits/sec, 0 packets/sec 5 minute output rate 0 bits/sec, 0 packets/sec 1 packets input, 64 bytes, 0 no buffer Received 0 broadcasts (0 multicast) 0 runts, 0 giants, 0 throttles 0 input errors, 0 CRC, 0 frame, 0 overrun, 0 ignored 0 watchdog, 0 multicast, 0 pause input 0 input packets with dribble condition detected 66 packets output, 6485 bytes, 0 underruns 0 output errors, 0 collisions, 2 interface resets 0 babbles, 0 late collision, 0 deferred 0 lost carrier, 0 no carrier, 0 PAUSE output 0 output buffer failures, 0 output buffers swapped out Switch-1# Switch-1#show int fa 0/2 FastEthernet0/2 is up, line protocol is up (connected) Hardware is Fast Ethernet, address is 0011.5cd1.bc02 (bia 0011.5cd1.bc02) MTU 1500 bytes, BW 100000 Kbit, DLY 1000 usec, reliability 255/255, txload 1/255, rxload 1/255 Encapsulation ARPA, loopback not set Keepalive set (10 sec) Full-duplex, 100Mb/s

input flow-control is off, output flow-control is off ARP type: ARPA, ARP Timeout 04:00:00 Last input 00:00:02, output 00:00:01, output hang never Last clearing of "show interface" counters never Input queue: 0/75/0/0 (size/max/drops/flushes); Total output drops: 0 Queueing strategy: fifo Output queue: 0/40 (size/max) 5 minute input rate 0 bits/sec, 0 packets/sec 5 minute output rate 0 bits/sec, 0 packets/sec 244 packets input, 26107 bytes, 0 no buffer Received 83 broadcasts (0 multicast) 0 runts, 0 giants, 0 throttles 0 input errors, 0 CRC, 0 frame, 0 overrun, 0 ignored 0 watchdog, 82 multicast, 0 pause input 0 input packets with dribble condition detected 1686 packets output, 120884 bytes, 0 underruns 0 output errors, 0 collisions, 2 interface resets 0 babbles, 0 late collision, 0 deferred 0 lost carrier, 0 no carrier, 0 PAUSE output 0 output buffer failures, 0 output buffers swapped out Switch-1# Switch-1#show version Cisco Internetwork Operating System Software IOS (tm) C2950 Software (C2950-I6Q4L2-M), Version 12.1(19)EA1c, RELEASE SOFTWARE (fc2) Copyright (c) 1986-2004 by cisco Systems, Inc. Compiled Mon 02-Feb-04 23:29 by yenanh Image text-base: 0x80010000, data-base: 0x8058A000 ROM: Bootstrap program is C2950 boot loader Switch-1 uptime is 20 minutes System returned to ROM by power-on System image file is "flash:/c2950-i6q412-mz.121-19.EA1c.bin" cisco WS-C2950-24 (RC32300) processor (revision P0) with 20808K bytes of memory. Processor board ID FOC0824X3ME Last reset from system-reset Running Standard Image 24 FastEthernet/IEEE 802.3 interface(s) 32K bytes of flash-simulated non-volatile configuration memory. Base ethernet MAC Address: 00:11:5C:D1:BC:00 Motherboard assembly number: 73-5781-13 Power supply part number: 34-0965-01 Motherboard serial number: FOC08250BXS Power supply serial number: DAB08178H4C Model revision number: P0 Motherboard revision number: A0 Model number: WS-C2950-24 System serial number: FOC0824X3ME ! CDP information 1 Switch-1#show cdp neighbors Capability Codes: R - Router, T - Trans Bridge, B - Source Route Bridge S - Switch, H - Host, I - IGMP, r - Repeater, P - Phone Device ID Local Intrfce Holdtme Capability Platform Port ID Switch-2 Fas 0/3 150 SI WS-C2950T-Fas 0/3 Switch-2 Fas 0/2 150 SΙ WS-C2950T-Fas 0/2

Switch-1# Switch-1#show cdp entry Switch-2 \_\_\_\_\_ Device ID: Switch-2 Entry address(es): IP address: 192.168.1.2 Platform: cisco WS-C2950T-24, Capabilities: Switch IGMP Interface: FastEthernet0/3, Port ID (outgoing port): FastEthernet0/3 Holdtime : 174 sec Version : Cisco Internetwork Operating System Software IOS (tm) C2950 Software (C2950-I6Q4L2-M), Version 12.1(22)EA2, RELEASE SOFTWARE (fc1)Copyright (c) 1986-2004 by cisco Systems, Inc. Compiled Sun 07-Nov-04 23:14 by antonino advertisement version: 2 Protocol Hello: OUI=0x00000C, Protocol ID=0x0112; payload len=27, value=0000000 0FFFFFFF010221FF00000000000013601242C0FF0000 VTP Management Domain: '' Native VLAN: 1 Duplex: full Management address(es): IP address: 192.168.1.2 \_\_\_\_\_ Device ID: Switch-2 Entry address(es): IP address: 192.168.1.2 Platform: cisco WS-C2950T-24, Capabilities: Switch IGMP Interface: FastEthernet0/2, Port ID (outgoing port): FastEthernet0/2 Holdtime : 171 sec Version : Cisco Internetwork Operating System Software IOS (tm) C2950 Software (C2950-I6Q4L2-M), Version 12.1(22)EA2, RELEASE SOFTWARE (fc1)Copyright (c) 1986-2004 by cisco Systems, Inc. Compiled Sun 07-Nov-04 23:14 by antonino advertisement version: 2 Protocol Hello: OUI=0x00000C, Protocol ID=0x0112; payload len=27, value=0000000 0FFFFFFF010221FF000000000000013601242C0FF0000 VTP Management Domain: '' Native VLAN: 1 Duplex: full Management address(es): IP address: 192.168.1.2 Switch-1# ! show MAC addresses learned by each port Switch-1#show mac-address-table Mac Address Table -----Vlan Mac Address Type Ports -----\_\_\_\_ \_\_\_\_\_ \_\_\_\_ All 0011.5cd1.bc00 STATIC CPU All 0100.0ccc.cccc STATIC CPU

CPU CPU All 0100.0ccc.cccd STATIC All 0100.0cdd.dddd STATIC 
 1
 0100.0cdd.ddd
 SIAIIC
 CF0

 1
 0013.6012.42c2
 DYNAMIC
 Fa0/2

 1
 0013.6012.42c3
 DYNAMIC
 Fa0/3
 Total Mac Addresses for this criterion: 6 Switch-1# ! Changing the root switch (using a lower priority setting) ! Switch-2(config)#spanning-tree vlan 1 root primary !or Switch-2(config)#spanning-tree vlan 1 priority 4096 Switch-2# 00:31:21: %SYS-5-CONFIG\_I: Configured from console by console Switch-2#show spanning-tree VLAN0001 Spanning tree enabled protocol ieee Root ID Priority 24577 Address 0013.6012.42c0 This bridge is the root Hello Time 2 sec Max Age 20 sec Forward Delay 15 sec 24577 (priority 24576 sys-id-ext 1) Bridge ID Priority Address 0013.6012.42c0 Hello Time 2 sec Max Age 20 sec Forward Delay 15 sec Aging Time 15 Role Sts Cost Prio.Nbr Type Interface Fa0/2Desg FWD 19128.2P2pFa0/3Desg LIS 19128.3P2pFa0/5Desg FWD 100128.5Shr

Switch-2#